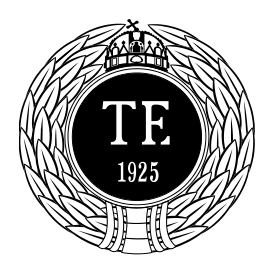

#### Informatikai Iroda

1123 Budapest, Alkotás u. 44. Irodavezető: Vass Róbert Telefon: +36-1-487-9226, +36-30-400-2206 Email: vass.robert@tf.hu

### Testnevelési Egyetem

#### Levelezőrendszere

#### **Tartalom**

| 1. |    | Figyelmeztetés!                                         | 2  |
|----|----|---------------------------------------------------------|----|
| 2. |    | Gyors Ismertető                                         | 2  |
| 3. |    | E-mail cím igénylés                                     | 2  |
| 4. |    | Levelezőprogramok                                       | 2  |
|    | 4. | .1. Mozilla Thunderbird                                 | 2  |
|    |    | 4.1.1. Általános beállítások                            | 3  |
|    | 4. | .2. MS Outlook és Outlook Express                       | 6  |
|    |    | 4.2.1. Outlook 2010 beállítása:                         | 7  |
| 5. |    | Levelezés levelezőprogram nélkül, böngésző segítségével | 9  |
|    | 5. | .1. Spam mappa                                          | 10 |
|    | 5. | .2. Automatikus e-mail válaszüzenet beállítása          | 10 |
|    | 5. | .3. Jelszó módosítása                                   | 14 |
| 6. |    | Vírus- és levélszemét-ellenőrzés                        | 18 |
| 7. |    | A Hírek listáról                                        | 19 |
| 8. |    | Gyakori kérdések:                                       | 19 |
| 9. |    | Elérhetőségünk                                          | 20 |

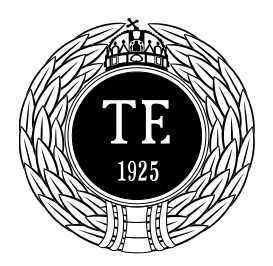

#### Informatikai Iroda

1123 Budapest, Alkotás u. 44. Irodavezető: Vass Róbert Telefon: +36-1-487-9226, +36-30-400-2206 Email: vass.robert@tf.hu

### 1. Figyelmeztetés!

Felhívjuk figyelmüket, hogy a Felhasználók a szolgáltatásokhoz szükséges belépési azonosítót és titkos belépési jelszót mindenkivel szemben kötelesek titkosan kezelni és megőrizni. A belépési azonosító és jelszó jogosulatlan személyek általi felhasználásából eredő károkért a Felhasználó köteles helytállni, az ebből eredő esetleges adat-, vagy titokvédelmi sérelem következményeit maga viseli, annak kapcsán az Egyetemmel szemben jog- és igényérvényesítésre nem jogosult.

Továbbá felhívjuk szíves figyelmüket, hogy az Informatikai Iroda munkatársai **SOHA** nem kérik el az Önök és jelszavait e-mailekben vagy bármilyen üzenetben.

### 2. Gyors Ismertető

- A TE-n a Mozilla Thunderbird az ajánlott, támogatott levelezőprogram
- A levelek víruskeresésen esnek át. Azok a levelek, amelyekben a rendszer vírust talált, nyomtalanul eltűnnek, a címzett észre sem veszi, hogy levelet kapott volna, és a feladó sem kap értesítést arról, hogy levelét nem kézbesítettük. (Bővebben...)
- A levelek hatékony levélszemét-szűrésen esnek át. (Bővebben...)
- A levelek a szerveren maradnak; vagyis nem vesznek el, ha az Ön számítógépét bármilyen baleset (vírusfertőzés, hardverhiba, stb.) éri. A levelek akkor is villámgyorsan elérhetőek, ha Ön új géphez ül át.
- A leveleket otthonról is lehet levelezőprogrammal olvasni, illetve azokat elküldeni. (Bővebben...)
- Aki nem akar levelezőprogram telepítésével bajlódni, annak lehetősége van böngészővel is olvasni őket. A böngésző címsorába a <u>https://mail.tf.hu/</u> címet írva olvashatják el leveleiket.
- A levelek titkosítva közlekednek a TE-n belül, és azon kívül is, ha a címzett intézményében használják ezt a lehetőséget. Ezzel csökken annak a valószínűsége, hogy levelét illetéktelenek olvassák el.

### 3. E-mail cím igénylés

TE-s e-mail címet az igénylőlap kitöltésével lehet igényelni. Az igénylőlapot mindenki elérheti hozzáférés igénylő.pdf néven a Munkatár nevű osztott hálózati meghajtóján, azon belül az Informatikai Iroda mappában. Továbbá annak kitöltésével további szolgáltatásokat igényelhet (AD címtár, Neptun, Poszeidon hozzáférés, DirectAccess, VPN, stb.)

### 4. Levelezőprogramok

A TE levelezőrendszere szinte bármelyik <u>SSL</u>-t ismerő levelezőprogrammal használható, Ön szabadon dönt arról, hogy melyiket óhajtja használni. Azonban az ajánlott, és az egyetlen támogatott levelezőprogram a Mozilla Thunderbird.

#### 4.1. Mozilla Thunderbird

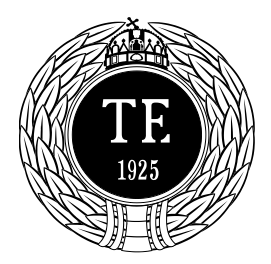

**Informatikai Iroda** 1123 Budapest, Alkotás u. 44. Irodavezető: Vass Róbert Telefon: +36-1-487-9226, +36-30-400-2206 Email: vass.robert@tf.hu

A <u>Mozilla Thunderbird</u> ingyenes, az internetről is letölthető levelezőprogram. A TE-s felhasználóknak javasoljuk, hogy a TE-re testreszabott változatát töltsék le (<u>innen letölthető</u>), és telepítsék, bár a más forrásból megszerzett verzió is használható.

A telepítéssel kapcsolatban keresse fel az Informatikai Iroda munkatársait, az alábbi elérhetőségeken.

A szoftver testreszabott változata tartalmaz:

- egyszerűsített postafiók létrehozást,
- 3 darab kiterjesztést:
  - Addressbooks Synchronizer, aminek a beállításával (lsd. Címjegyzék kiterjesztés beállítása) a kiterjesztés letölti, szinkronizálja a TE-s címjegyzéket;
  - Display Mail User Agent, ami egy kijelölt levélnél jeleníti meg annak a levelező rendszernek az ikonját, amiből küldve lett;
  - Display Quota megjeleníti a jobb alsó sarokban, hogy az Ön postafiókja mennyire van tele levelekkel.
- továbbá egy egységesített aláírást.

Ha az aláírásnál bármiféle tartalommal kapcsolatos változtatási igénye van, kérem, vegye fel a kapcsolatot valamelyik Informatikus kollégával (elérhetőség a legvégén).

### 4.1.1. Általános beállítások

Miután a Thunderbird TE-re testreszabott változata feltelepült a számítógépére, a beállítása egyszerű lesz, amit az alábbi képek hivatottak bemutatni.

1. Elsőként az Üdvözlő képernyő fogadja Önt, ahol a bal alsó sarokban található "Ugorja át ezt, és használja a meglévő e-mail címet" gombra kattintva továbbléphet a Postafiók varázslóra.

|                                   |                                             |                                            |                                                            | Keresés                             |
|-----------------------------------|---------------------------------------------|--------------------------------------------|------------------------------------------------------------|-------------------------------------|
| A Thunderbird<br>felajánlani. Ehł | több szolgáltatóva<br>iez írja be a nevét v | il áll partneri viszc<br>vagy bármilyen sz | nyban, és új e-mail címet tu<br>ót a fenti mezőkbe.        | ıd Önnek                            |
| 🗷 👸 gandi.n                       | et                                          |                                            |                                                            |                                     |
|                                   |                                             |                                            |                                                            |                                     |
|                                   |                                             |                                            |                                                            |                                     |
|                                   |                                             |                                            |                                                            |                                     |
| A keresett kife                   | ezéseket a Mozilla                          | a (Adatvédelmi ir:                         | invelvek) és az e-mail szolg.                              | áltatók gandi net                   |
| A keresett kife<br>(Adatvédelmi i | ezéseket a Mozilla<br>rányelvek, A szolga   | a (Adatvédelmi ira<br>áltatás feltételei)  | inyelvek) és az e-mail szolg;<br>kapják meg, hogy kiadható | áltatók gandi.net<br>e-mail címeket |

2. A következő lépésként meg kell adnia a *Megjelenítendő nevet*, az *E-mail címét*, és a postafiókhoz tartozó *Jelszót*. Majd a kattintson a *Folytatás* gombra.

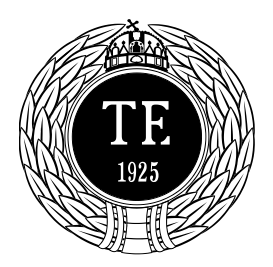

**Informatikai Iroda** 1123 Budapest, Alkotás u. 44. Irodavezető: Vass Róbert Telefon: +36-1-487-9226, +36-30-400-2206 Email: vass.robert@tf.hu

| <u>N</u> év:        | Lev Elek                     | Így fog megjelenni a neve |  |
|---------------------|------------------------------|---------------------------|--|
| E-mai <u>l</u> cím: | nevem@tf.hu                  |                           |  |
| Jelszó:             | •••••                        |                           |  |
|                     | 🧾 Jelszó <u>m</u> egjegyzése |                           |  |
|                     |                              |                           |  |
|                     |                              |                           |  |

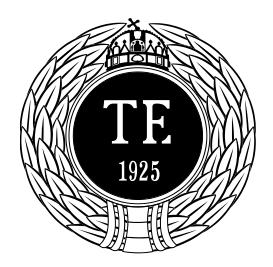

**Informatikai Iroda** 1123 Budapest, Alkotás u. 44. Irodavezető: Vass Róbert Telefon: +36-1-487-9226, +36-30-400-2206 Email: vass.robert@tf.hu

3. Végezetül a Thunderbird automatikusan felismeri a szerverek beállításait, így a *Befejezés* gombra kattintva elkészül a Postafiókunk és már használatba is vehetjük.

| <u>N</u> év:                              | Lev Elek                                                                                                    | Így fog megjelenni a neve |
|-------------------------------------------|----------------------------------------------------------------------------------------------------|---------------------------|
| E-mai <u>l</u> cím:                       | nevem@tf.hu                                                                                                  |                           |
| <u>J</u> elszó:                           | •••••                                                                                                    |                           |
|                                           | 🔲 Jelszó <u>m</u> egjegyzése                                                                                 |                           |
|                                           |                                                                                                    |                           |
|                                           |                                                                                                    |                           |
| aláltam egy                               | / konfigurációt: telepített Tl                                                                               | underbird                 |
| Találtam egy                              | / konfigurációt: telepített Tl                                                                               | nunderbird                |
| Találtam egy                              | / konfigurációt: telepített Tl                                                                               | nunderbird                |
| Találtam egy<br>Bei                       | v konfigurációt: telepített Tl<br>övö: IMAP mail.tf.hu SS                                                    | nunderbird                |
| Találtam egy<br>Bej<br>Kim                | v konfigurációt: telepített Tl<br>övő: IMAP, mail.tf.hu, SS<br>enő: SMTP mail.tf.hu, SS                      | underbird<br>L            |
| Találtam egy<br>Bej<br>Kim                | v konfigurációt: telepített Tl<br>övö: IMAP, mail.tf.hu, SS<br>enő: SMTP, mail.tf.hu, SS                     | nunderbird<br>L<br>L      |
| Találtam egy<br>Bej<br>Kim<br>Felhasználó | v konfigurációt: telepített Tl<br>övő: IMAP, mail.tf.hu, SS<br>enő: SMTP, mail.tf.hu, SS<br>név: nevem.tf.hu | hunderbird<br>L<br>L      |
| Találtam egy<br>Bej<br>Kim<br>Felhasználó | r konfigurációt: telepített Tl<br>övő: IMAP, mail.tf.hu, SS<br>enő: SMTP, mail.tf.hu, SS<br>név: nevem.tf.hu | nunderbird<br>L           |

Ha a Mozilla Thunderbird TE testreszabott változatát használják, akkor más információra nincs is szükségük.

Amennyiben NEM a TE testreszabott változatát használják, akkor az alábbi beállítások elvégzése szükséges:

- a kimenő levelek kiszolgálója (SMTP-szerver): **mail.tf.hu**, port: **465** (SSL, autentikációval, ahol a felhasználónév ugyanaz, mint a bejövő szervernél, tehát *nevem.tf.hu*)
- IMAP-szerver: mail.tf.hu, port: 993 (SSL)

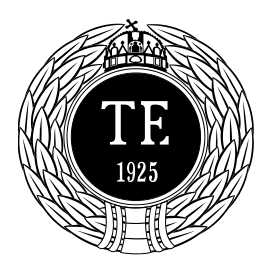

**Informatikai Iroda** 1123 Budapest, Alkotás u. 44. Irodavezető: Vass Róbert Telefon: +36-1-487-9226, +36-30-400-2206 Email: vass.robert@tf.hu

• Felhasználónév: néhány esetben az e-mail cím, **a kukac helyén is ponttal**, vagyis ha az Ön e-mail címe például *nevem@tf.hu*, akkor a felhasználóneve: *nevem.tf.hu* 

| <u>N</u> év:              | Lev                   | Elek                      | Így fog megjelenni                                         | a neve               |             |                                      |        |                                                              |   |
|---------------------------|-----------------------|---------------------------|------------------------------------------------------------|----------------------|-------------|--------------------------------------|--------|--------------------------------------------------------------|---|
| E-mai <u>l</u> cím:       | neve                  | em@tf.hu                  |                                                            |                      |             |                                      |        |                                                              |   |
| Jelszó:                   | .ó: ••••••            |                           |                                                            |                      |             |                                      |        |                                                              |   |
|                           | IJ                    | elszó <u>m</u> egjeg      | yzése                                                      |                      |             |                                      |        |                                                              |   |
|                           |                       |                           |                                                            |                      |             |                                      |        |                                                              |   |
|                           | _                     |                           | Kiszolgáló neve                                            | Port                 |             | SSL                                  |        | Hitelesítés                                                  | _ |
| Bej                       | övő:                  | IMAP ¥                    | Kiszolgáló neve<br>mail.tf.hu                              | Port<br>993          | ~           | SSL<br>SSL/TLS                       | v      | Hitelesítés<br>Normál jelszó                                 | ~ |
| Bej<br>Kim                | övő:<br>enő:          | IMAP ¥<br>SMTP            | Kiszolgáló neve<br>mail.tf.hu<br>mail.tf.hu                | Port<br>993<br>🗸 465 | ><br>>      | SSL<br>SSL/TLS<br>SSL/TLS            | ~      | Hitelesítés<br>Normál jelszó<br>Normál jelszó                | > |
| Bej<br>Kim<br>Felhasználó | ōvő:<br>enő:<br>mév:  | IMAP v<br>SMTP<br>Bejövő: | Kiszolgáló neve<br>mail.tf.hu<br>mail.tf.hu<br>nevem.tf.hu | Port<br>993<br>• 465 | <b>&gt;</b> | SSL<br>SSL/TLS<br>SSL/TLS<br>Kimenő: | *<br>* | Hitelesítés<br>Normál jelszó<br>Normál jelszó<br>nevem.tf.hu | > |
| Bej<br>Kim<br>Felhasználó | ōvő:<br>enő:<br>mév:  | IMAP V<br>SMTP<br>Bejövő: | Kiszolgáló neve<br>mail.tf.hu<br>mail.tf.hu<br>nevem.tf.hu | Port<br>993<br>• 465 | ><br>>      | SSL<br>SSL/TLS<br>SSL/TLS<br>Kimenő: | *      | Hitelesítés<br>Normál jelszó<br>Normál jelszó<br>nevem.tf.hu | > |
| Bej<br>Kim<br>Felhasználó | ōvő:<br>enő:<br>vnév: | IMAP V<br>SMTP<br>Bejövő: | Kiszolgáló neve<br>mail.tf.hu<br>mail.tf.hu<br>nevem.tf.hu | Port<br>993<br>• 465 | <b>&gt;</b> | SSL<br>SSL/TLS<br>SSL/TLS<br>Kimenő: | *      | Hitelesítés<br>Normál jelszó<br>Normál jelszó<br>nevem.tf.hu | > |

Amennyiben otthon tűzfalat használnak, a megfelelő portokat a mail.tf.hu felé nyissák meg.

#### 4.2. MS Outlook és Outlook Express

Használatuk azon felül, hogy nem támogatott, kifejezetten ellenjavallott, ugyanis nem a szabvány IMAP mappákat használják. Ha valaki mégis ezek valamelyikét akarja használni, természetesen megteheti, <u>saját felelősségre</u>.

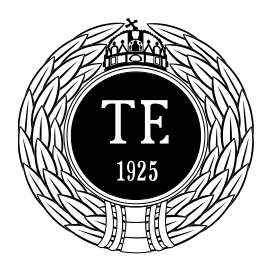

**Informatikai Iroda** 1123 Budapest, Alkotás u. 44. Irodavezető: Vass Róbert Telefon: +36-1-487-9226, +36-30-400-2206 Email: vass.robert@tf.hu

### 4.2.1. Outlook 2010 beállítása:

#### (A 2007-es és 2013-as verzió eltérhet, de a beállítási adatok megegyeznek)

1. Fájl - Fiók hozzáadása gombra kattintva előjön egy "Fiók felvétele" varázsló. Kattintson a "Kiszolgáló beállítások vagy további kiszolgálótípusok kézi megadása"-ra, majd a Tovább gombra.

| 🔿 E-mail fiók                   |                                                   |  |
|---------------------------------|---------------------------------------------------|--|
| Név:                            | Példa: Verebélyi Ágnes                            |  |
| E-mail cim:                     | Példa: agnes@contoso.com                          |  |
| Jelszó:<br>Jelszó megerősítése: |                                                   |  |
|                                 | Írja be az internetszolgáltatótól kapott jelszót. |  |
| 🔿 Szöveges üzenetek             | (5M5)                                             |  |

2. A következő lapon az "Internetes e-mail" opció legyen kijelölve és kattintson a Tovább gombra.

| Új fiók felvétele                                                                                                    | ×              |
|----------------------------------------------------------------------------------------------------|----------------|
| Szolgáltatás kiválasztása                                                                                                    | × ×            |
| Internetes e-mail<br>Kapcsolódás POP vagy IMAP típusú kiszolgálóhoz e-mail üzenetek küldéséhez és fogadásához.                          | ]              |
| Microsoft Exchange vagy kompatibilis szolgáltatás<br>Kapcsolódás az e-mailek, a naptár, a névjegyek, a faxok és a hangposta eléréséhez. |                |
| Szöveges üzenetek (SMS)<br>Kapcsolódás mobilüzenet-kezelési szolgáltatóhoz                                                              |                |
| < Vissza                                                                                                    | Tovább > Mégse |

- 3. Az alábbi képen a következő beállításokat kell elvégezni.
  - a. *Név:* A levél feladójának a neve. Ez jelenik meg levélküldéskor. Tehát **nevem@tf.hu**
  - b. *E-mail cím:* Az Informatikai csoporttól igényelt (igénylőlap kitöltésével tehetik ezt meg) e-mail cím megadása.
  - c. Fiók típusa: IMAP

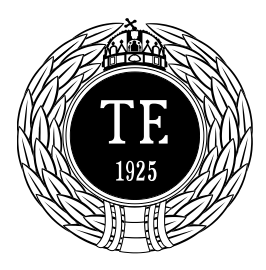

### TESTNEVELÉSI EGYETEM Informatikai Iroda

1123 Budapest, Alkotás u. 44. Irodavezető: Vass Róbert Telefon: +36-1-487-9226, +36-30-400-2206 Email: vass.robert@tf.hu

- d. Bejövő üzenetek kiszolgálója: mail.tf.hu
- e. Kimenő levelek kiszolgálója (SMTP): mail.tf.hu
- f. *Felhasználónév:* nevem.tf.hu , tehát minden esetben az e-mail cím, a kukac helyén is ponttal.
  - g. Jelszó: Az e-mail címhez kapott jelszó megadása (ez megváltoztatható).

| Név: a. Lev Elek<br>E-mail cím: b. nevem@tf.hu<br>Kiszolgálóadatok<br>Fiók típusa: C. IMAP<br>Betövő üzenetek kiszolgálóia: d mail tf.hu<br>Fiók beállításainak tesztelése<br>✓ A Tovább gombra kattintva tesztelheti a í         | az alábbi<br>csolat |
|----------------------------------------------------------------------------------------------------|---------------------|
| E-mail cím: b. nevem@tf.hu gombra katúntva tesztelni. (Ennez nalozati kapci szükséges.) Kiszolgálóadatok Fiók típusa: C. IMAP Beiövő üzenetek kiszolgálóia: d mail té hu  Piók típusa: V A Tovább gombra katúntva tesztelheti a i | csolat              |
| Kiszolgálóadatok       Fiók beállításainak tesztelése         Fiók típusa:       C.         IMAP       V         Beiövő úzenetek kiszolgálóia:       d         mail +f hu       V                                                 |                     |
| Beiövő üzenetek kiszolgálója: d mail +f hu                                                                                                    |                     |
| beallitasait                                                                                                    | a fiók              |
| Kimenő levelek kiszolgálója (SMTP): mail.tf.hu e.                                                                                                    |                     |
| Bejelentkezési adatok                                                                                                    |                     |
| Felhasználónév: f. nevem.tf.hu                                                                                                    |                     |
| Jelszó: g. *****                                                                                                    |                     |
|                                                                                                    |                     |

4. Kattintson a További beállításokra. Itt válassza a "Kimenő levelek kiszolgálója" fület. Pipálja ki a " A kimenő levelek kiszolgálója (SMTP) hitelesítést igényel" és a képen látható beállításokat végezzük el.

| Altalanos              | Elküldött       | elemek                | Törölt elemek |
|------------------------|-----------------|-----------------------|---------------|
| Kimenő levelek kiszo   | lgálója         | Kapcsolat             | Speciális     |
| A kimenő levelek kiszo | olgálója (SMTP) | ) hitelesítést igénye | el            |
| O A bejövő levelek k   | diszolgálójával | azonos beállítások    | használata    |
| Bejelentkezés a ki     | övetkező adat   | okkal                 |               |
| Felhasználónév:        | nevem.tf.hu     |                       |               |
| Jelszó:                | *****           | 2.00 <sup>1</sup>     |               |
|                        | Jeiszo taro     | olasa                 |               |
|                        |                 |                       |               |

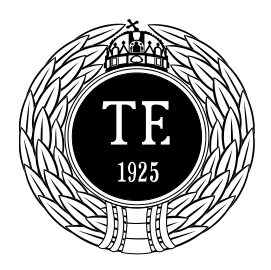

**Informatikai Iroda** 1123 Budapest, Alkotás u. 44. Irodavezető: Vass Róbert Telefon: +36-1-487-9226, +36-30-400-2206 Email: vass.robert@tf.hu

- 5. Ha mindezzel kész van, a "Speciális" fülre kattintva be kell állítanunk a szükséges portokat, hogy otthonról is tudjon leveleket küldeni.
  - a. A bejövő levelek kiszolgálójának portja: 993, SSL titkosítással.
  - b. A kimenő levelek kiszolgálójának portja: 465, SSL titkosítással.

| r in concerno o                                     | Elküldött e          | lemek            | Törölt elemek |
|-----------------------------------------------------|----------------------|------------------|---------------|
| Kimenő levelek kis                                  | zolgálója            | Kapcsolat        | Speciális     |
| szolgáló portszámai -                               |                      |                  |               |
| Bejövő levelek kiszol                               | gálója (IMAP): 9     | 93 Alapért       | elmezés       |
| A következő típu                                    | sú titkosított kapcs | olat használata: | SSL 🗸         |
| Kimenő levelek kiszol                               | gálója (SMTP): 4     | H65              |               |
| A kovetkezo tipu<br>szolgáló időkorlátja –<br>Rövid | Hosszú 1 p           | erc              | 53L V         |
| appák                                               |                      |                  |               |
| A gyökérmappa elére                                 | ési útja:            |                  |               |
|                                                     |                      |                  |               |

6. Végezetül az OK gombra kattintva visszajutunk a 3. pontban látott képernyőre, majd itt kattintsunk a Tovább gombra. Az Outlook elvégzi az ellenőrzést (felveszi a kapcsolatot az IMAP és STMP szerverrel), és ha sikeres elkészíti a Postafiókot.

Ha bármilyen probléma adódna a beállításokkal, kérjék minden esetben az Informatika Iroda segítségét.

### 5. Levelezés levelezőprogram nélkül, böngésző segítségével

Ha ismerősünktől, internet-kávézóból vagy egyéb hasonló helyről akarunk levelezni, akkor érdemes a <u>https://mail.tf.hu</u> címet megjegyeznünk. A https **s** betűje annyit jelent, hogy az adatforgalom titkosított csatornán keresztül zajlik, hasonlóan például az internetes bankszámla-kezeléshez. Figyeljünk itt is arra, hogy a felhasználónév minden esetben az email cím, **a kukac helyén is ponttal**, tehát *nevem.tf.hu* 

A levelezőrendszer webes felülete szinte bármelyik SSL-t ismerő böngészőprogrammal használható, Ön szabadon dönt arról, hogy melyiket óhajtja használni. Azonban az ajánlott, és az egyetlen támogatott böngésző a Mozilla Firefox.

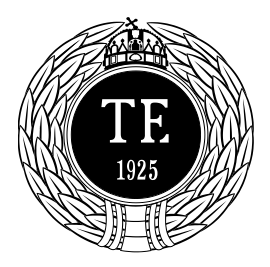

Informatikai Iroda 1123 Budapest, Alkotás u. 44. Irodavezető: Vass Róbert Telefon: +36-1-487-9226, +36-30-400-2206 Email: vass.robert@tf.hu

#### 5.1. Spam mappa

Ha nem található a Spam mappája, vagy nem működik a Spam-szűrés, akkor azt az alábbi módón állíthatja be:

- 1. Először a <u>Filters</u> menüpont alatt állítsa be a képen látható módon
- 2. A felső menüsorban a <u>Mappák</u> menüpont alatt, a Mappa létrehozásánál a 'SPAM' nevű mappát hozza létre.

| S                                                                                | erver-Side Mail Filtering - Ed | ting Mail Filtering F | tule #1     |
|----------------------------------------------------------------------------------|--------------------------------|-----------------------|-------------|
|                                                                                  | Condit                         | on                    |             |
| The condition for the following rules is: AND (Every item                        | must match) 🔻                  |                       |             |
| Message - Header - Subject                                                       | ▼ contains                     |                       | ***SPAM**** |
|                                                                                  |                                |                       |             |
| Less More                                                                        |                                |                       |             |
|                                                                                  |                                |                       |             |
|                                                                                  | Actio                          |                       |             |
| Choose what to do when this rule triggers, from one of the f                     | ollowing:                      |                       |             |
| Keen Message                                                                     |                                |                       |             |
| <ul> <li>Move to Folder - Spam -</li> </ul>                                      |                                |                       |             |
| Or specify a new folder to be                                                    | created under INBOX 🔻          |                       |             |
|                                                                                  |                                |                       |             |
| Redirect                                                                         |                                |                       |             |
| Reject                                                                           |                                |                       |             |
| Discard Nacation / Autoresponder                                                 |                                |                       |             |
|                                                                                  |                                |                       |             |
|                                                                                  | Additional                     | Actions               |             |
| ☑ 🥔 STOP – If this rule matches, do not check any rule                           | s after it.                    |                       |             |
| Notify                                                                           |                                |                       |             |
| <ul> <li>Also keep copy in INBOX, marked as deleted.</li> <li>Disable</li> </ul> |                                |                       |             |
|                                                                                  |                                |                       |             |

### 5.2. Automatikus e-mail válaszüzenet beállítása

- Nyissa meg a böngészőben a <u>https://mail.tf.hu</u> weboldalt és jelentkezzen be. (ügyeljen arra, hogy a felhasználónévben a kukac helyére is pontot kell tenni!)
   Itt kattintaga a piraggal jelölt Eiltere menünentre.
- 2. Itt kattintson a pirossal jelölt Filters menüpontra.

| Di mail.tf.hu/          | u/squirrelmail/src/webmail.php               |                                                             |                                              | G                        | Q. Keresés | ☆ 自          | <b>↓</b> ☆ @        |            |
|-------------------------|----------------------------------------------|-------------------------------------------------------------|----------------------------------------------|--------------------------|------------|--------------|---------------------|------------|
| appák                   | Aktuális mappa: Bejövő leve                  | lek                                                         |                                              |                          |            |              |                     | Kilé       |
| frissités:<br>09:28     | <u>Új levél</u> <u>Címjegyzék</u> <u>Map</u> | <u>pák Opciók Keresés Súg</u>                               | <u>ó Naptár Jegyzetek Segítsen valaki!!!</u> | Teendök Kártyajáték      | Filters    |              |                     |            |
| ellenőrzése)            |                                              |                                                             | Ūdvözl                                       | li a TF levelezőrendszer | e          |              |                     |            |
| rö lev <b>elek</b><br>s | Előző   Következő   1 2 3 4 5                | <u>6</u> 7 <u>56</u> <u>57</u> <u>58</u> <u>59</u>   Összes | mutatása   Kijelölés megford.                |                          |            | Megjelenítet | levelek: 1 20.      | (össz: 11  |
|                         | Kijelölt levelek áthelyezése ide::           |                                                             |                                              |                          |            | Kijelölt le  | velek állapotának m | gváltoztat |
|                         | Bejövő levelek 💙 Áthe                        | lyezés Továbbítás                                           |                                              |                          |            | Olvasott     | Olvasatlan          | Törlé      |
|                         | Téma szerinti rendezés                       |                                                             |                                              |                          |            |              |                     |            |
|                         |                                              |                                                             |                                              |                          |            |              |                     |            |

Ekkor az alábbi képernyő jelenik meg:

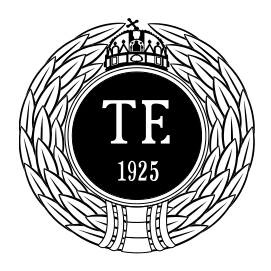

Informatikai Iroda 1123 Budapest, Alkotás u. 44. Irodavezető: Vass Róbert Telefon: +36-1-487-9226, +36-30-400-2206 Email: vass.robert@tf.hu

| .hu/squirrelmail/src/webmail.php                                        | C Q                                            | →☆自 | <b>↓</b> ⋒ | ø |             |
|-------------------------------------------------------------------------|------------------------------------------------|-----|------------|---|-------------|
| Új levél Címjegyzék Mappák Opciók Keresés Súgó Naptár Jegyzetek Segítse | en valaki!!! Teendök Kártyajáték Filters       |     |            |   | <u>Kilé</u> |
| Server-Sic                                                              | de Mail Filtering Current Mail Filtering Rules |     |            |   |             |
| No Options Description of Rule (Display                                 | var redoor terre concil                        |     |            |   |             |

3. Itt kattintson a pirossal jelölt Add a new Rule menüpontra. Ekkor az alábbi képernyő jelenik meg:

| quirrelmail | l/src/webmail.php C Q → ☆ 自 I A @                                       | - |
|-------------|-------------------------------------------------------------------------|---|
| ^           |                                                                         |   |
|             | Server-Side Mail Filtering - Create New Mail Filtering Rule             |   |
|             | Condition                                                               |   |
|             | The condition for the following rules is: AND (Every item must match) 💙 |   |
|             | Message V Header V To: or Cc V contains V                               |   |
|             |                                                                         |   |
|             | Less More                                                               |   |
|             |                                                                         |   |
|             | Action                                                                  |   |
|             | Choose what to do when this rule triggers, from one of the following:   |   |
|             | C 🔗 Keen Message                                                        |   |
|             | O To Move to Folder                                                     |   |
|             | ○ ♥ Redirect                                                            |   |
|             | ⊘ Ø Kejet Ø Kejet Ø Kejet                                               |   |
|             | O & Vacation / Autoresponder                                            |   |
|             |                                                                         |   |
|             | Additional Actions                                                      |   |
|             | 🗌 🧶 STOP                                                                |   |
|             | Votify                                                                  |   |
|             | Justo keep copy in LNDA, marked as deleted.           Jobabe            |   |
|             |                                                                         |   |
|             |                                                                         |   |

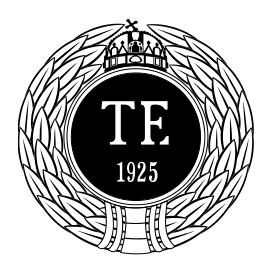

### TESTNEVELÉSI EGYETEM Informatikai Iroda

1123 Budapest, Alkotás u. 44. Irodavezető: Vass Róbert Telefon: +36-1-487-9226, +36-30-400-2206 Email: vass.robert@tf.hu

4. Ebben az ablakban az alábbi beállításokat kell végrehajtani:
a) A pirossal jelölt listából válassza ki az <u>Always</u> lehetőséget.

| Nézet Elő              | iz <u>m</u> ér | nyek         | <u>K</u> önyv | jelzők <u>E</u> szközök <u>S</u> úgó                     |                            |                     |               |                    |                   |                          |         |   |     |   |   | - | ٥    | ×  |
|------------------------|----------------|--------------|---------------|----------------------------------------------------------|----------------------------|---------------------|---------------|--------------------|-------------------|--------------------------|---------|---|-----|---|---|---|------|----|
| gyetem webi            | mail           | . ×          | +             |                                                          |                            |                     |               |                    |                   |                          |         |   |     |   |   |   |      |    |
| mail. <b>tf.hu</b> /sq | uirrel         | lmail/s      | src/we        | bmail.php                                                |                            |                     |               |                    |                   | ୯                        |         | ÷ | ☆│自 | + | ⋒ | ø | ◙    | ≡  |
| ,                      | ^              | <u>Új le</u> | <u>vél</u> C  | ímjegyzék <u>Mappák O</u>                                | pciók <u>Keresés S</u>     | úgó <u>Naptár</u> J | Jegyzetek Ser | gitsen valaki!!!   | <u>Teendők Ká</u> | rtyajáték <u>Filters</u> |         |   |     |   |   |   | Kilé | TE |
| k (6)                  |                |              |               |                                                          |                            |                     | Server-       | Side Mail Filter   | ing - Create      | New Mail Filteri         | ng Rule |   |     |   |   |   |      |    |
|                        |                |              | (             | The condition for the for<br>Message V Hender<br>Message | blowing rules is: A        | ND (Every iter      | m must match  | n) V<br>V contains | Condition         | ×                        |         |   |     |   |   |   |      |    |
| (2)                    |                |              |               | Always<br>Less More                                      |                            |                     |               |                    |                   |                          |         |   |     |   |   |   |      |    |
| 5                      |                |              |               |                                                          |                            |                     |               |                    | Action            |                          |         |   |     |   |   |   |      |    |
| ter (23)               |                |              |               | Choose what to do whe                                    | n this rule triggers,<br>e | from one of th      | he following: |                    |                   |                          |         |   |     |   |   |   |      |    |

b) Állítsa be a megfelelő adatokat a pirossal jelzett mezőkbe:

|   | //src/webmail.php                                                                                                    |
|---|----------------------------------------------------------------------------------------------------|
| Â | The condition for the following rules is: AND (Every item must match) 👻                                                                          |
|   | Always Y All Messages                                                                                                    |
|   |                                                                                                    |
|   | Less More                                                                                                    |
|   | Action                                                                                                    |
|   | Choose what to do when this rule triggers, from one of the following:                                                                            |
|   | Solution     Move to Folder     Padiment                                                                                                    |
|   | <ul> <li>✓ → Move to Folder</li> <li>✓ ✓ Redirect</li> </ul>                                                                                     |
|   | C Z Reject<br>X Discard                                                                                                    |
|   | Vacation / Autoresponder - The notice will be sent only once to each person that sends you mail, and will not be sent to a mailing list address. |
|   | Subject: Ide írja az automatikus válaszlevél tárgyát                                                                                             |
|   | Your Addresses: Ide íria azt az e-mail címet, amelyhez a válaszüzenetet szeretné                                                                 |
|   | A vestion / autoraspond message will be sent only if an anail is sent explicitly to one of these addresses.                                      |
|   | Days: 7 day<br>American conversion of message will not be resent to the same address, winnin this number of days.                                |
|   | Message: Ide írja az automatikus válaszüzenetet.                                                                                                 |
|   |                                                                                                    |
|   |                                                                                                    |

 <u>Válassza a Vacation/Autoresponder</u> lehetőséget, majd töltse ki a pirossal megjelölt mezőket, Subject: Az automatikus válaszlevél tárgya

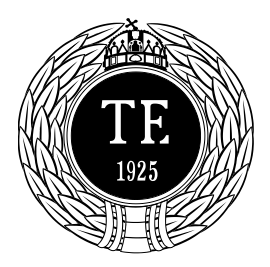

Informatikai Iroda 1123 Budapest, Alkotás u. 44. Irodavezető: Vass Róbert Telefon: +36-1-487-9226, +36-30-400-2206 Email: vass.robert@tf.hu

**Your addresses**: az az e-mailcím, amihez az automatikus választ szeretné beállítani **Days**: a napok száma, amíg ugyanarról a címről érkező levelekre az automatikus választ újraküldi a rendszer.

Message: Az automatikus válaszlevél szövege.

c) Az Additional Actions részben tegyen pipát a <u>STOP</u> opcióhoz, majd kattintson az <u>ADD New</u> <u>Rule</u> gombra a befejezéshez.

| in normanyar n                 | Toul Alexan Estruture Sado                                                                                                    |                                                                                                    |                                                                                 |                       |
|--------------------------------|----------------------------------------------------------------------------------------------------|----------------------------------------------------------------------------------------------------|---------------------------------------------------------------------------------|-----------------------|
| em webmail 🗙                   | (+                                                                                                    |                                                                                                    |                                                                                 |                       |
| tf <b>.hu</b> /squirrelmail/sr | rc/webmail.php                                                                                                    |                                                                                                    | C Q                                                                             | → ☆ 自 🕹 🎓             |
| 5                              | Choose what to do when this<br>Choose what to do when this<br>Keep Message<br>Move to Folder<br>Redirect<br>Redirect<br>Scard<br>Choose what to do when this<br>Note that the set of the set of | rule triggers, from one of the following:<br>•onder – The notice will be sent only once to each person t                                                                                                    | that sends you mail, and will not be sent to a                                  | mailing list address. |
| 2-9                            | Subject:<br>Your Addresses:<br>Days:<br>Message:                                                                                                    | Ide írja az automatikus válaszlevél tárgyát<br>Optional subject of the vacation message.<br>Ide írja azt az e-mail címet, amelyhez a válaszüzenete<br>A vacation / autorespond message will be sent only if an email is sent exp<br>A vacation / autorespond message will not be resent to the same address,<br>Ide írja az automatikus válaszüzenetet. | t szeretné<br>licitly to one of these addresses.<br>within this number of days. |                       |
|                                | STOP – If this rule a<br>Notify<br>Sisk Also keep copy in I<br>Jisable                                                                                                    | Adv<br>natches, do not check any rules after it.<br>NBOX, marked as deleted.<br>Add Ne                                                                                                    | ditional Actions                                                                |                       |

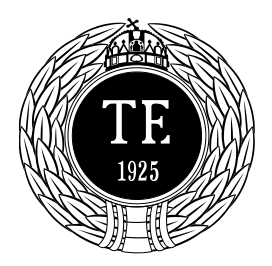

**Informatikai Iroda** 1123 Budapest, Alkotás u. 44. Irodavezető: Vass Róbert Telefon: +36-1-487-9226, +36-30-400-2206 Email: vass.robert@tf.hu

5. A megjelenő ablakban láthatóak az Ön leveleihez beállított szűrők. Amennyiben több szűrő is lenne Önnek beállítva, a most elkészített szűrő jobb oldalán lévő zöld nyilak segítségével mozgassa felfelé közvetlenül a \*\*\*SPAM\*\*\* szűrő alá. A lenti ábrán pirossal jelölve látható a megfelelő beállítás.

| 1 |                   |       |                                                                                |                                                                                                    |                                |          |
|---|-------------------|-------|--------------------------------------------------------------------------------|----------------------------------------------------------------------------------------------------|--------------------------------|----------|
|   | evél <u>Címje</u> | gyzék | Mappák Opciók Keresés                                                          | Súgó Naptár Jegyzetek Segítsen valakilli Teendők Kártyajáték Filters                                                                                                |                                |          |
|   |                   |       |                                                                                | Source Side Mail Fillening Counset Mail Filening Dulas                                                                                                    |                                |          |
|   |                   |       |                                                                                | Add a new Rule                                                                                                    |                                |          |
|   |                   |       |                                                                                | Note: A <u>Vacation Autoresponder</u> is active ( <u>Rule #2</u> in your current Mail Filtering Rules<br>Don't forget to disable it or delete it when you are back. | s).                            |          |
|   | No                |       | Options                                                                        | Description of Rule (Display as: verbose terse source)                                                                                                    |                                | Position |
|   | 1                 |       | <ul> <li><u>Edit</u></li> <li><u>Delete</u></li> <li>→ More Options</li> </ul> | Header Subject contains ***SPAM****                                                                                                    | File into Span<br>Stor         |          |
|   | 2                 |       | <ul> <li>✓ Edit</li> <li>× Delete</li> <li>⇒ More Options</li> </ul>           | Always                                                                                                    | Vacation / Autoresponde<br>Sto |          |

### 5.3. Jelszó módosítása

1. Nyissa meg a böngészőben a https://mail.tf.hu weboldalt. Ekkor az alábbi kezdőoldal fogja fogadni.

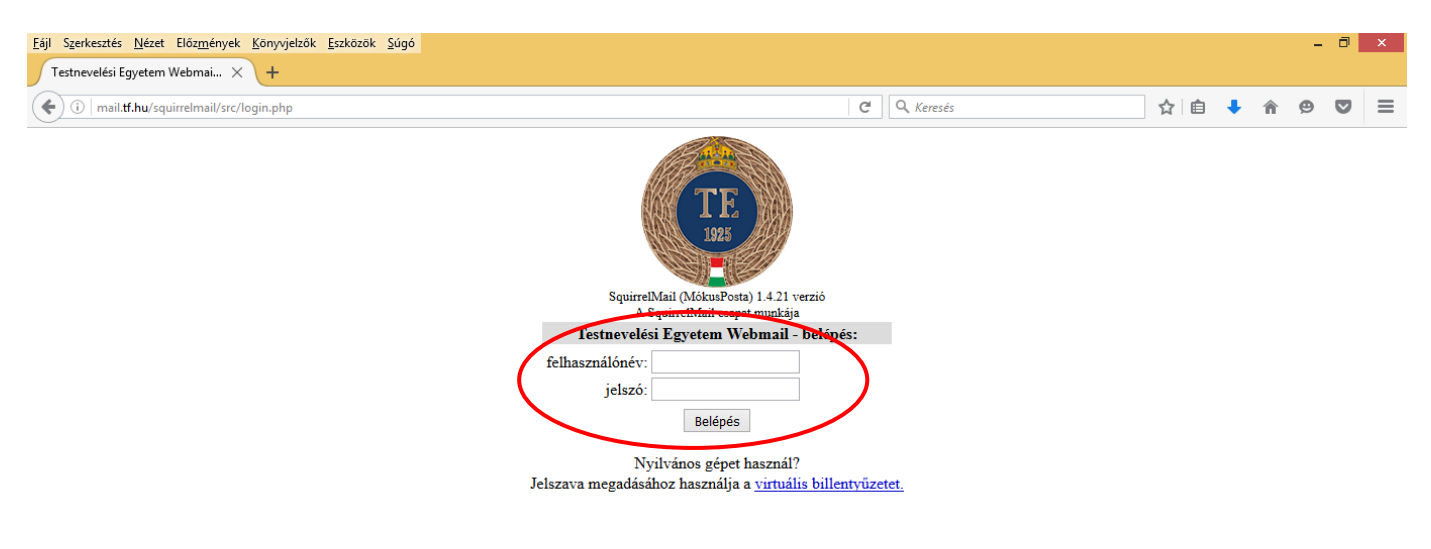

(Emlékeztetőül: a felhasználónév a teljes e-mail cím, a kukac helyén is ponttal.)

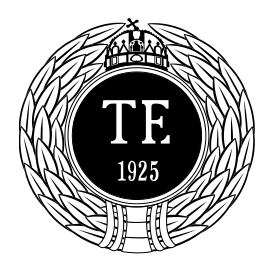

Informatikai Iroda 1123 Budapest, Alkotás u. 44. Irodavezető: Vass Róbert Telefon: +36-1-487-9226, +36-30-400-2206 Email: vass.robert@tf.hu

Itt adja meg a felhasználónevét és jelszavát, ügyelve arra, hogy a felhasználónévben a kukac helyére is pontot kell tenni!

2. Megfelelő adatok megadása esetén a <u>Belépés</u> gombra kattintva a következő képernyő fog megjelenni:

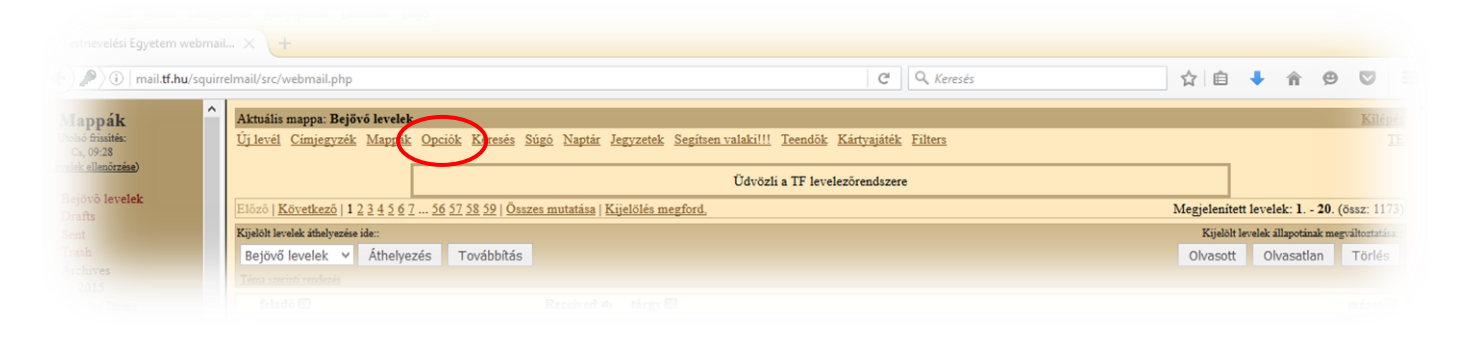

3. Itt kattintson a pirossal jelölt <u>Opciók</u> menüpontra. Ekkor az alábbi képernyő jelenik meg:

|                                                                                                    | Opciók                                                                                                    |               |
|----------------------------------------------------------------------------------------------------|----------------------------------------------------------------------------------------------------|---------------|
| Személyes adatok                                                                                                    | Megjelenítési beállítások                                                                                                    |               |
| Itt lehet beállítani a személyes adatokat, úgy mint név, e-mail cím stb                                                                      | <br>Itt lehet testre szabni a SquirrelMail (MókusPosta) megjelenését, például a szír<br>nyelvet stb                                                                                       | eket, a haszn |
| Úzenetek kiemelése (színekkel)                                                                                                    | A mappāk beāllītāsai                                                                                                    |               |
| Az itt megadott szabályok alapján bizonyos leveleket a kívánt háttérs<br>üzenetlistán, abból a célból, hogy könnyen megkülönböztethetőek leg | rinnel kiemelhet az IItt lehet testre szabni a mappalista megjelenítését, valamint kiválasztani a speci<br>yenek a többi levéltől. szolgáló mappákat (pl. az alküldött levelek mappáját). | ális célokat  |
| Úzenetlista formátuma                                                                                                    | Úzenetszűrés                                                                                                    |               |
| Kíválasztható, hogy a levél mely mezői, illetve azok milyen sorrendő                                                                         | en jelenjenek meg A szűrőlista külőnböző kritériumok alapján automatikusan a kivánt mappákba<br>leveleket, ezáltal megkönnyítve a levelek közötti eligazodást.                            | nelyezi át a  |
| Spamszűrő                                                                                                    | Jelszó változtatása                                                                                                    |               |
| Kéretlen levelek szűrése DNS feketelisták segítségével. A szűrő a me<br>levelek közül egy meghatározott mappába (pl. törölt elemek) helyezi  | gtalált spameket a bejövő Aktuális jelszó megváltoztatása<br>át.                                                                                                    |               |
| Menage Filters                                                                                                    | Ententier () Jewelekröf                                                                                                    |               |
|                                                                                                    |                                                                                                    |               |

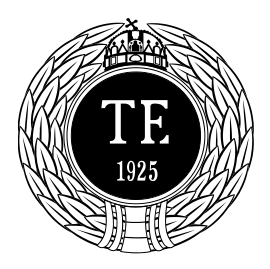

**Informatikai Iroda** 1123 Budapest, Alkotás u. 44. Irodavezető: Vass Róbert Telefon: +36-1-487-9226, +36-30-400-2206 Email: vass.robert@tf.hu

4. Itt kattintson a pirossal jelölt Jelszó változtatása menüpontra. Ekkor az alábbi képernyő jelenik meg:

| an ennanysic, wearnan, prip                          | C Q Kereses                                              |  |
|------------------------------------------------------|----------------------------------------------------------|--|
| Litavál Cimianyzák Mannák Onciák Kazasás Súzá Nastár | Jamuratak Sanitaan valabilli Taandök Kistunistäk Eiltara |  |
| OTIEVEL CHARLETZER Mappak Operor releases Sugo Mapia | Accident Accident Analysis Leanny Managaler Lines        |  |
|                                                      | Jelszó változtatás                                       |  |
| Régi jelszó:                                         |                                                          |  |
| Új jelszó:                                           |                                                          |  |
| Új jelszó megerősítése:                              |                                                          |  |
|                                                      |                                                          |  |
| Küldés Mégse                                         |                                                          |  |
| Küldés Mégse                                         |                                                          |  |

- 5. Írja be a <u>Régi jelszó</u> mezőbe az aktuális jelszavát.
- 6. Írja be az <u>Új jelszó</u> és az <u>Új jelszó megerősítése</u> mezőkbe az új jelszavát az alábbi szempontok figyelembe vételével:
  - ! a jelszó minimális hossza 5 karakter
  - ! a jelszó maximális hossza 15 karakter
  - ! a jelszónak tartalmaznia kell legalább 1 darab ékezet nélküli nagybetűt
  - ! a jelszónak tartalmaznia kell legalább 1 darab ékezet nélküli kisbetűt
  - ! a jelszónak tartalmaznia kell legalább 1 darab számjegyet
  - ! a jelszó nem egyezhet meg az aktuális valamint az előző jelszóval sem
  - ! lehetőség szerint a jelszó ne tartalmazza a felhasználónév részét vagy egészét
- 7. A Küldés gombra kattintva érvényesítheti a módosítást!

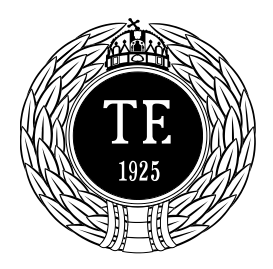

Informatikai Iroda 1123 Budapest, Alkotás u. 44. Irodavezető: Vass Róbert Telefon: +36-1-487-9226, +36-30-400-2206 Email: vass.robert@tf.hu

Amennyiben a jelszava a fenti szabályok közül legalább egynek nem felel meg, a rendszer jelezni fogja, hogy mit kell helyesbíteni. Erre példát pirossal jelölve az alábbi képen láthat:

| uirrelmail/src/webmail.php                         |                                                      | C                                                      | Q. Keresés     | ☆ 値 | + | â | ø | 6 |
|----------------------------------------------------|------------------------------------------------------|--------------------------------------------------------|----------------|-----|---|---|---|---|
|                                                    |                                                      |                                                        | 02             |     |   |   |   | _ |
|                                                    |                                                      |                                                        |                |     |   |   |   |   |
| <u>Uj levėl</u> <u>Cimjegyzėk Map</u>              | <u>ak Opciok Kereste Sugo Naptar Jegyzetek Segit</u> | <u>sen valaki!!!</u> <u>Teendok</u> <u>Kartyajatek</u> | <u>Filters</u> |     |   |   |   |   |
|                                                    |                                                      | Jelszó változtatás                                     |                |     |   |   |   |   |
| Adja meg a régi jelszót                            |                                                      |                                                        |                |     |   |   |   |   |
| Új jelszót kell megadni                            | a.                                                   |                                                        |                |     |   |   |   |   |
| A megadott jelszó túl r<br>A jelszónak legalább er | vid, legalább 5 karakter hosszú legyen.              |                                                        |                |     |   |   |   |   |
| A jelszónak legalább ej                            | y ékezet nélküli nagybetűt is tartalmaznia kell      |                                                        |                |     |   |   |   |   |
| A jelszónak legalább e                             | y ékezet nélküli kisbetüt is tartalmaznia kell       |                                                        |                |     |   |   |   |   |
| Az uj jelszot a megeros<br>Az új jelszó nem egyez  | tes mezoben is meg kell adnia.                       |                                                        |                |     |   |   |   |   |
| Distille                                           |                                                      |                                                        |                |     |   |   |   |   |
| Legi teisz                                         |                                                      |                                                        |                |     |   |   |   |   |
| Új jelsz                                           |                                                      |                                                        |                |     |   |   |   |   |
| Új jelszó megerősítés                              |                                                      |                                                        |                |     |   |   |   |   |
|                                                    | Küldés Mégse                                         |                                                        |                |     |   |   |   |   |
|                                                    | indiaco incigaci                                     |                                                        |                |     |   |   |   |   |
|                                                    |                                                      |                                                        |                |     |   |   |   |   |
|                                                    |                                                      |                                                        |                |     |   |   |   |   |

Sikeres módosítás esetén az alábbi képernyő jelenik meg:

| uirrelmail/src/webmail.php                                                                                                    | C C Keresés                                                                                                    | ☆ 目 ♦ ☆ 9                                                                    |
|----------------------------------------------------------------------------------------------------|----------------------------------------------------------------------------------------------------|------------------------------------------------------------------------------|
|                                                                                                    |                                                                                                    |                                                                              |
| Ujievei Cimjegyzek Mappak Opciok Kereses Sugo Napiar Jegyzetek                                                                               | Segitsen valaktitit Teendox Kartyajatek Filters                                                                                  |                                                                              |
| S                                                                                                    | Opciok<br>ccessfully Saved Options: Jelszó sikeresen megyáltoztatya.                                                             |                                                                              |
|                                                                                                    | Kérjük mostantól az új jelszóval lépjen be.                                                                                      |                                                                              |
| Személyes adatok                                                                                                    | Megtelenítési beállítások                                                                                                    |                                                                              |
| Itt lehet beállítani a személyes adatokat, úgy mint név, e-mail cím stb                                                                      | Itt lehet testre szabni a SquirrelMail (M<br>nyelvet stb                                                                         | iókusPosta) megjelenését, például a színeket, a használ                      |
| <u>Üzenetek kiemelése (szinekkel)</u>                                                                                                    | A mappāk beāllitāsai                                                                                                    |                                                                              |
| Az itt megadott szabályok alapján bizonyos leveleket a kívánt háttérs<br>üzenetlistán, abból a célból, hogy könnyen megkülönböztethetőek leg | innel kiemelhet az Itt lehet testre szabni a mappalista megj<br>yenek a többi levéltől. szolgáló mappákat (pl. az alküldött leve | elenítését, valamint kiválasztani a speciális célokat<br>elek mappáját).     |
| Úzenetlista formátuma                                                                                                    | <u>Úzenetszűrés</u>                                                                                                    |                                                                              |
| Kíválasztható, hogy a levél mely mezői, illetve azok milyen sorrendb                                                                         | n jelenjenek meg A szűrőlista különböző kritériumok alap<br>leveleket, ezáltal megkönnyítve a levele                             | pján automatikusan a kívánt mappákba helyezi át a<br>ek közötti eligazodást. |
| Spamszūrō                                                                                                    | Jelszó változtatása                                                                                                    |                                                                              |
| Kéretlen levelek szűrése DNS feketelisták segítségével. A szűrő a me<br>levelek közül egy meghatározott mappába (pl. törölt elemek) helyezi  | ztalált spameket a bejövő Aktuális jelszó megváltoztatása.<br>it.                                                                |                                                                              |
| Message Filters                                                                                                    | Értesítés új levelekről                                                                                                    |                                                                              |
| Server-Side mail filtering enables you to add criteria in order to autor                                                                     | atically forward, delete or Beállíthatja, hogy új levél érkezésekor f                                                            | felugró ablak, illetve hangjelzés formájában értesítést                      |

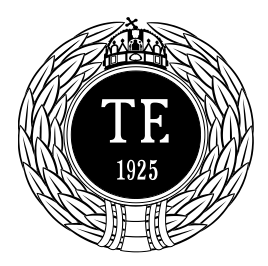

**Informatikai Iroda** 1123 Budapest, Alkotás u. 44. Irodavezető: Vass Róbert Telefon: +36-1-487-9226, +36-30-400-2206 Email: vass.robert@tf.hu

# Amennyiben 60 napja nem változtatott jelszót, naponta automatikus értesítést kap. Kövesse a levélben leírtakat! Példa:

Kedves Cimzett!

Az Ön jelszava legalább 60 napja változatlan.

Kérem biztonsági okokból változtassa meg jelszavát a <u>https://mail.tf.hu</u> webes felületen az Opciók/Jelszó változtatása menüpont alatt! További információt a <u>http://tf.hu/szervezeti-felepites/muszaki-es-ellatasi-igazgatosag/informatikai-iroda/levelezorendszerunkrol/jelszo-modositasa</u> oldalon talál.

Üdvözlettel és köszönettel: Vass Róbert irodavezető Testnevelési Egyetem Informatikai Iroda 1123 Budapest - Alkotás u. 44. Telefon: 36-1-487-9226 Mobil: 36-30-400-2266

Továbbá, ha 90 nap után sem változtatott jelszót, akkor sürgősen változtassa meg, különben nem tud belépni a postafiókjába (az erre az e-mail címre érkező levelek továbbra is megérkeznek). Példa a figyelmeztető

#### üzenetre:

Kedves Cimzett!

Az Ön jelszava legalább 90 napja változatlan.

Kérem biztonsági okokból változtassa meg jelszavát a <u>https://mail.tf.hu</u> webes felületen az Opciók/Jelszó változtatása menüpont alatt!

További információt a <a href="http://tf.hu/szervezeti-felepites/muszaki-es-ellatasi-igazgatosag/informatikai-iroda/levelezorendszerunkrol/jelszo-modositasa">http://tf.hu/szervezeti-felepites/muszaki-es-ellatasi-igazgatosag/informatikai-iroda/levelezorendszerunkrol/jelszo-modositasa</a> oldalon talál.

#### Üdvözlettel és köszönettel: Vass Róbert irodavezető Testnevelési Egyetem Informatikai Iroda 1123 Budapest - Alkotás u. 44. Telefon: 36-1-487-9226 Mobil: 36-30-400-2206

### 6. Vírus- és levélszemét-ellenőrzés

A levelezőrendszer minden levelet – jöjjön akárhonnan és menjen akárhová, TE-en belülre vagy kívülre – vírusellenőrzésnek és levélszemét-szűrésnek vet alá. Vírusveszély szempontjából elsősorban a csatolt fájlok a veszélyesek, és ezért néhány kiterjesztésre a rendszer "érzékeny". Ha ilyet talál a levélben, akkor függetlenül attól, hogy a levél tartalmazott-e vírust, a címzett csak értesítést kap róla, hogy valaki ilyen levelet próbált küldeni neki. Ilyen kiterjesztés például az exe, és az scr.

Azok a levelek, melyeket a rendszer vírusosnak talál, egészen bizonyosan vírusosak is. Ha ilyen levél megérkezését hiányolja, akkor a feladót meg lehet kérni, hogy küldje el a levelet újra, a melléklet nélkül.

A levelezőrendszert használhatja arra is, hogy vírusellenőrzést végezzen: ha Önnek kétségei vannak arról, hogy például egy otthonról behozott Word-dokumentum vírusos-e, akkor küldje el azt egy kollégájának, vagy akár saját magának. Ha a levél nem jön meg egy percen belül, akkor vírusos volt.

A rendszer a levélszemétként értékelt leveleket elhelyezi egy külön 'Spam' mappában, és ebben 30 napig tárolja ezeket, majd véglegesen törli.

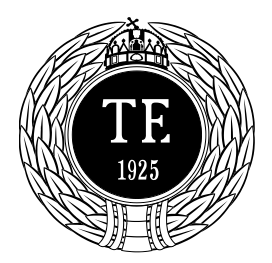

**Informatikai Iroda** 1123 Budapest, Alkotás u. 44. Irodavezető: Vass Róbert Telefon: +36-1-487-9226, +36-30-400-2206 Email: vass.robert@tf.hu

A bejövő levélszemét a leggyakrabban valamilyen hírlevél, amit Ön nem kért, de sajnos jön, mert vigyázatlanul megadta valamilyen cégnek az e-mail címét. Ilyenkor megpróbálhat nekik levelet írni, hogy nem kéri a reklámot. Ha nem válaszolnak és a kéretlen reklám mégis jön, akkor beállíthat egyéni, csak Önre vonatkozó levélszűrés-szabályokat.

A levélszemét-szűrés a dolog természetéből adódóan nem lehet teljesen biztonságos. Bár csak ritkán, de lesznek olyan levélszemetek, amelyek átmennek a rendszeren, és olyan tiszta levelek, amelyeket a rendszer tévesen értékel.

Érdemes ezért időnként benézni az említett 'Spam' mappába, hátha olyan levél van ott, amelyre régóta várunk, vagy egyszerűen csak nem szemét.

### 7. A Hírek listáról

A hirek-l@tf.hu formátumú email címek használata megszűnik, a jövőben információk közlése csak az SAP JAM rendszer használatával lehetséges. A szolgáltatásról részleteket, információkat a <u>http://tf.hu/jam</u> oldalon talál.

### 8. Gyakori kérdések:

#### 1. Nem tudom a felhasználónevemet!

A felhasználónév néhány esetben az e-mail cím, **a kukac helyén is ponttal**, vagyis ha az Ön e-mail címe például nevem@tf.hu, akkor a felhasználóneve: nevem.tf.hu

#### 2. Nem tudom a jelszavamat!

Vegye fel a kapcsolatot az Informatikus kollégákkal és kap egy másikat.

#### 3. Meg akarom változtatni a jelszavamat!

Ez a <u>https://mail.tf.hu/</u> oldalon lehetséges. Itt bejelentkezik, és az <u>Opciók</u> menüpont alatt a jobb oldali oszlopban található <u>Change Password</u> nevű opcióval megváltoztathatja a jelszavát. Ha a levelezőprogramja (Thunderbird, Outlook, stb.) tárolta az Ön jelszavát, akkor ott is a már megváltozottat kell beírni.

#### 4. Mért nem érkezik meg a levelem?

Olvassa el figyelmesen a vírus- és levélszemét-ellenőrzésről írottakat.

#### 5. Mért nem kapják meg a levelemet?

Olvassa el figyelmesen a vírus- és levélszemét-ellenőrzésről írottakat.

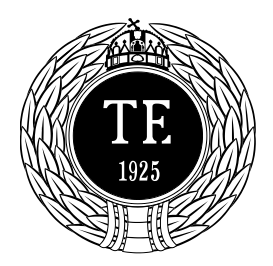

**Informatikai Iroda** 1123 Budapest, Alkotás u. 44. Irodavezető: Vass Róbert Telefon: +36-1-487-9226, +36-30-400-2206 Email: vass.robert@tf.hu

#### 6. Már sokadjára írom át a nevemet a webes felületen, de az mindig "visszaváltozik."

Ez így van jól. Ha meg akarja változtatni a webes felületen át küldött levelekben látszó nevét, akkor írjon egy levelet a <u>postamesternek</u>.

#### 7. Elfelejtettem egy TE-s kolléga e-mail címét!

Lépjen be a webes levelezőfelületre (<u>https://mail.tf.hu/</u>) és ott van egy címjegyzék, ami a TE azon dolgozóinak e-mail címeit tartalmazza, akik igényeltek azelőtt.

Továbbá a Thunderbirdben a kiegészítőnek köszönhetően ez a címjegyzék automatikusan letöltődik, szinkronizálódik, így mindig a legfrissebb címjegyzéket használhatja.

#### 8. Miért van mindenféle felismerhetetlen karakter az ékezetes betűk helyén?

Legvalószínűbben azért, mert a feladó levelezőrendszere nem végzi el az ékezetes betűk megfelelő kódolását. Ha – és csak ekkor – ugyanaz a levél mondjuk Önnek ismeretlen karakterekkel jön meg, a kollégájának pedig rendben, és Ön a webes felületet (SquirrelMail), vagy a Thunderbird szoftvert használja, kérje az Informatikai Iroda munkatársainak segítségét az alábbi elérhetőségeken (egyéb levelezőprogramokat nem támogatunk).

#### 9. Hogyan állítsak be egyéni levélszemét-szűrő szabályokat?

Több mód is van rá. Az egyik, hogy a szűrést a mail.tf.hu levelezőszerverrel végezteti. Ez azért jó, mert **akárhonnan** (webes felületről, vagy levelezőprogramból) olvassa a leveleit, a szűrés működik. Lépjen be a <u>webes levelezőrendszerbe</u>, majd az <u>Opciók/Message Filters</u> menüpont alatt állítsa be a szűrési kritériumokat (amennyiben nem boldogul kérje az Informatikai Iroda munkatársainak segítségét).

Végezheti a szűrést a Mozilla Thunderbirddel is, az <u>Eszközök/üzenetszűrők</u> menüpont alatt adhat meg szabályokat). Hátránya, hogy a szűrés csak akkor megy, ha a Thunderbird fut. Előnye, hogy tanítható a rendszer.

Megjegyzendő, hogy ezek a módszerek nem csak a levélszemét kiszűrésére jók, hanem például meg lehet oldani, hogy a főnök levelei egy mappába jöjjenek, egy másikba meg a kolléga levelei. Vagy: kiadható a hallgatóknak, hogy a házi dolgozatot küldjék el Önnek e-mailben, és a tárgyba írják be, hogy HAZIDOGA1 címet. Ezek után Ön megadja, hogy az ilyen tárgyú levelek egy bizonyos mappába kerüljenek érkezéskor.

### 9. Elérhetőségünk

Az Informatikai Iroda munkatársainak elérhetőségét megtalálja az alábbi linken: http://tf.hu/inf